# 快速部署WordPress社区版

## 概述

WordPress是一款免费开源的网站内容管理系统(CMS),它可以帮助用户简单快捷地创建和管理自己的网站,包括博客、新闻网站、电子商务网站、社交网络等等。WordPress 有丰富的主题和插件库,使得用户可以轻松地为网站定制外观和功能。WordPress的易用性和可扩展性使其成为世界上最受欢迎的网站建设工具之一。

计算巢官方提供了WordPress社区版服务,您无需自行配置云主机,即可在计算巢上快速部署WordPress服务、 从而方便地基于WordPress简单快捷地搭建自己的网站。

本文向您介绍如何开通计算巢上的WordPress社区版服务,以及部署流程和使用说明。

## 计费说明

WordPress在计算巢上的费用主要涉及:

- 所选vCPU与内存规格
- 系统盘类型及容量
- 公网带宽
- 数据库配置

计费方式包括:

- 按量付费(小时)
- 包年包月

预估费用在创建实例时可实时看到。

#### 部署架构

WordPress社区版有单机版和多节点部署两种架构。

### RAM账号所需权限

| 权限策略名称              | 备注               |
|---------------------|------------------|
| AliyunECSFullAccess | 管理云服务器服务(ECS)的权限 |

| AliyunVPCFullAccess             | 管理专有网络(VPC)的权限             |
|---------------------------------|----------------------------|
| AliyunROSFullAccess             | 管理资源编排服务(ROS)的权限           |
| AliyunRDSFullAccess             | 管理云数据库服务(RDS)的权限           |
| AliyunSLBFullAccess             | 管理负载均衡服务(SLB)的权限           |
| AliyunComputeNestUserFullAccess | 管理计算巢服务(ComputeNest)的用户侧权限 |
| AliyunCloudMonitorFullAccess    | 管理云监控(CloudMonitor)的权限     |

# 部署流程

#### 部署步骤

单击部署链接,进入服务实例部署界面,根据界面提示,填写参数完成部署。

#### 部署参数说明

您在创建服务实例的过程中,需要配置服务实例信息。下文介绍stable–diffusion服务实例输入参数的详细信息。

| 参数组    | 参数项  | 示例    | 说明                |
|--------|------|-------|-------------------|
| 选择模板   | 模板选择 | 多节点版  | 模板架构类型            |
| 服务实例名称 |      | test  | 实例的名称             |
| 资源组和地域 | 资源组  | 默认资源组 | 创建的服务实例位于的资<br>源组 |

| 资源组和地域  | 地域       | 华东1(杭州)              | 选中服务实例的地域,建<br>议就近选中,以获取更好<br>的网络延时。                                                    |
|---------|----------|----------------------|-----------------------------------------------------------------------------------------|
| 付费类型配置  | 付费类型     | 按量付费 或 包年包月          |                                                                                         |
| ECS实例配置 | 实例类型     | ecs.gn6i–c4g1.xlarge | 实例规格,可以根据实际<br>需求选择                                                                     |
| ECS实例配置 | 系统盘空间    | 40                   | 系统盘大小,可以根据实<br>际需求选择                                                                    |
| ECS实例配置 | 流量付费类型   | PayByTraffic         | 流量付费类型,可以根据<br>实际需求选择                                                                   |
| ECS实例配置 | 流量公网带宽   | 10                   | 流量公网带宽,可以根据<br>实际需求选择                                                                   |
| ECS实例配置 | 实例密码     | *****                | 设置实例密码。长度830<br>个字符,必须包含三项<br>(大写字母、小写字母、<br>数字、()`!@#\$%^&*-+={}<br>[]:;'<>>,?/中的特殊符号) |
| 负载均衡配置  | 负载均衡实例规格 | slb.s2.small         | 负载均衡实例规格,可以<br>根据实际需求选择                                                                 |
| 数据库配置   | 实例系列     | 高可用版                 | RDS实例系列,可以根据<br>实际需求选择                                                                  |
| 数据库配置   | 实例规格     | mysql.n2.medium.1    | RDS实例规格,可以根据<br>实际需求选择                                                                  |
| 数据库配置   | 实例存储     | 50                   | RDS实例大小,可以根据<br>实际需求选择                                                                  |
| 数据库配置   | 数据库名     | wordpress            | WordPress数据库名                                                                           |

| 数据库配置       | 数据库账号           | wpuser  | WordPress数据库账号                                                                          |
|-------------|-----------------|---------|-----------------------------------------------------------------------------------------|
| 数据库配置       | 数据库密码           | ****    | 设置实例密码。长度830<br>个字符,必须包含三项<br>(大写字母、小写字母、<br>数字、()`!@#\$%^&*-+={}<br>[]:;'<>,.?/中的特殊符号) |
| WordPress配置 | WordPress 监听端口号 | 8080    | WordPress网站监听端口<br>号                                                                    |
| 可用区配置       | 部署区域            | 可用区I    | 地域下的不同可用区域                                                                              |
| 选择已有基础资源配置  | VPC ID          | vpc-xxx | 选择专有网络的ID。                                                                              |
| 选择已有基础资源配置  | 交换机ID           | VSW-XXX | 选择交换机ID。若找不到<br>交换机, 可尝试切换地域和<br>可用区                                                    |

## 验证结果

 查看服务实例。服务实例创建成功后,部署时间大约需要6分钟。部署完成后,页面上可以看到对应的服务 实例。

| <b>计算巢</b><br>用户 → → | <sup>计算用,影影次别管理</sup><br>服务实例管理                    |                         |      |                                              |      |         |       |      | 帮助文档 |
|----------------------|----------------------------------------------------|-------------------------|------|----------------------------------------------|------|---------|-------|------|------|
| 欢迎页<br>推荐服务          | 私有部署服务 全托管服务                                       | 6 代运维服务                 | 话用服务 | 5                                            |      |         |       |      |      |
| 我的服务                 | 标签筛选 > 服务实例名称                                      | ✓ 输入搜索内                 | 8    | ۹.                                           |      |         |       |      | C    |
| 服务实例管理               | 服务实例ID/名称                                          | 状态                      | 〒 标签 | 服务ID/名称                                      | 服务版本 | 服务商     | 云市场详情 | 操作   |      |
| 19.20<br>19.20       | si-ffcd5d801261490cb786<br>si-ffcd5d801261490cb786 | <ul> <li>已部署</li> </ul> | •    | Service-bfee880fa3bf45c1a989<br>WordPress社区版 | 2    | 计算巢公共服务 |       | 详情剧除 |      |

2. 通过服务实例访问WordPress,进入到对应的服务实例后,可以在页面上WordPress的登录网址。

| 计算用         | 计算算 / 服务实例管理 / 服务实例诊例 |            |               |             |             |                  |                         | 帮助文档   |
|-------------|-----------------------|------------|---------------|-------------|-------------|------------------|-------------------------|--------|
| 用户          |                       | ← si-ffcd5 | d80126149     | 0cb786 (si- | ffcd5d80126 | 1490cb786)       |                         | 副除服务実例 |
| 欢迎页<br>推荐服务 |                       | 概算 资源      | 事件 监控 说       | 云维管理 运维项    | 操作日志 部署日    | 志 升级历史           |                         |        |
| 我的服务        |                       | 事件         |               |             |             | 服务资源             |                         |        |
| 服务头销管理      |                       | 计划内运维事件    | 非预期运维事件       | 实例费用事件      | 实例安全事件      | ECS              | RDS                     |        |
| 设置          |                       | 0          | 0             | 0           | 0           | 1                | 1                       |        |
|             | <                     | 实例信息       |               |             |             |                  |                         |        |
|             |                       | 状态         | ● 已部署         |             |             | 服务实例名称           | si-ffcd5d801261490cb786 |        |
|             |                       | 状态描述       | -             |             |             | 创建时间             | 2023年4月26日 16:39:33     |        |
|             |                       | 更改时间       | 2023年4月26日 16 | :44:27      |             | 标签               |                         | Ø      |
|             |                       | 费用分析       | 立即查看 🖸        |             |             | WordPressUrl (1) | http://120.26.2.7:8080  | <      |
|             |                       |            |               |             |             |                  |                         |        |